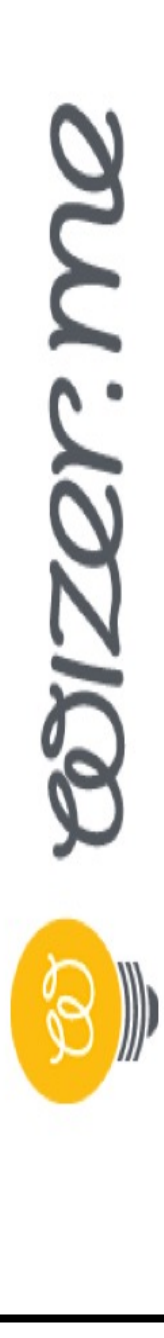

## **<u>Creating a Worksheet</u>**

- 1. Click on CREATE WORKSHEET tile.
- 2. Select your design.

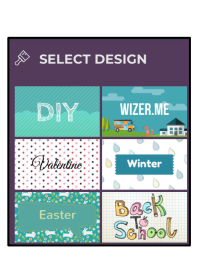

- 3. Give your worksheet a name/title.
- 4. Add your tasks/questions.

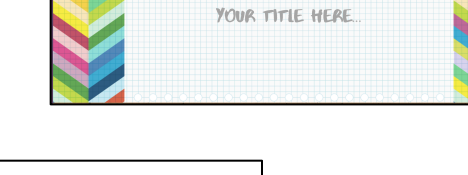

Image: Construction
Image: Construction
Image: Construction
Image: Construction
Image: Construction
Image: Construction
Image: Construction
Image: Construction
Image: Construction
Image: Construction
Image: Construction
Image: Construction
Image: Construction
Image: Construction
Image: Construction
Image: Construction
Image: Construction
Image: Construction
Image: Construction
Image: Construction
Image: Construction
Image: Construction
Image: Construction
Image: Construction
Image: Construction
Image: Construction
Image: Construction
Image: Construction
Image: Construction
Image: Construction
Image: Construction
Image: Construction
Image: Construction
Image: Construction
Image: Construction
Image: Construction
Image: Construction
Image: Construction
Image: Construction
Image: Construction
Image: Construction
Image: Construction
Image: Construction
Image: Construction
Image: Construction
Image: Construction
Image: Construction
Image: Construction
Image: Construction
Image: Construction
Image: Construction
Image: Construction
Image: Construction
Image: Construction
Image: Construction
Image: Construction
Image: Construction
Image: Construction
Image: Construction
Image: Construction
Image: Construction
Image: Construct

(+)

5. Add descriptive info - grade, subject, & topic.

| ô     | < DASHBOARD | Create & Edit                 | Review | Assign to learners | Answers | SHARE WITH TEACHERS |
|-------|-------------|-------------------------------|--------|--------------------|---------|---------------------|
| Grade |             | Enter tags e.g. ELA, Vocabula |        |                    |         | <b>★</b> SAVED      |

6. Make sure to save often!

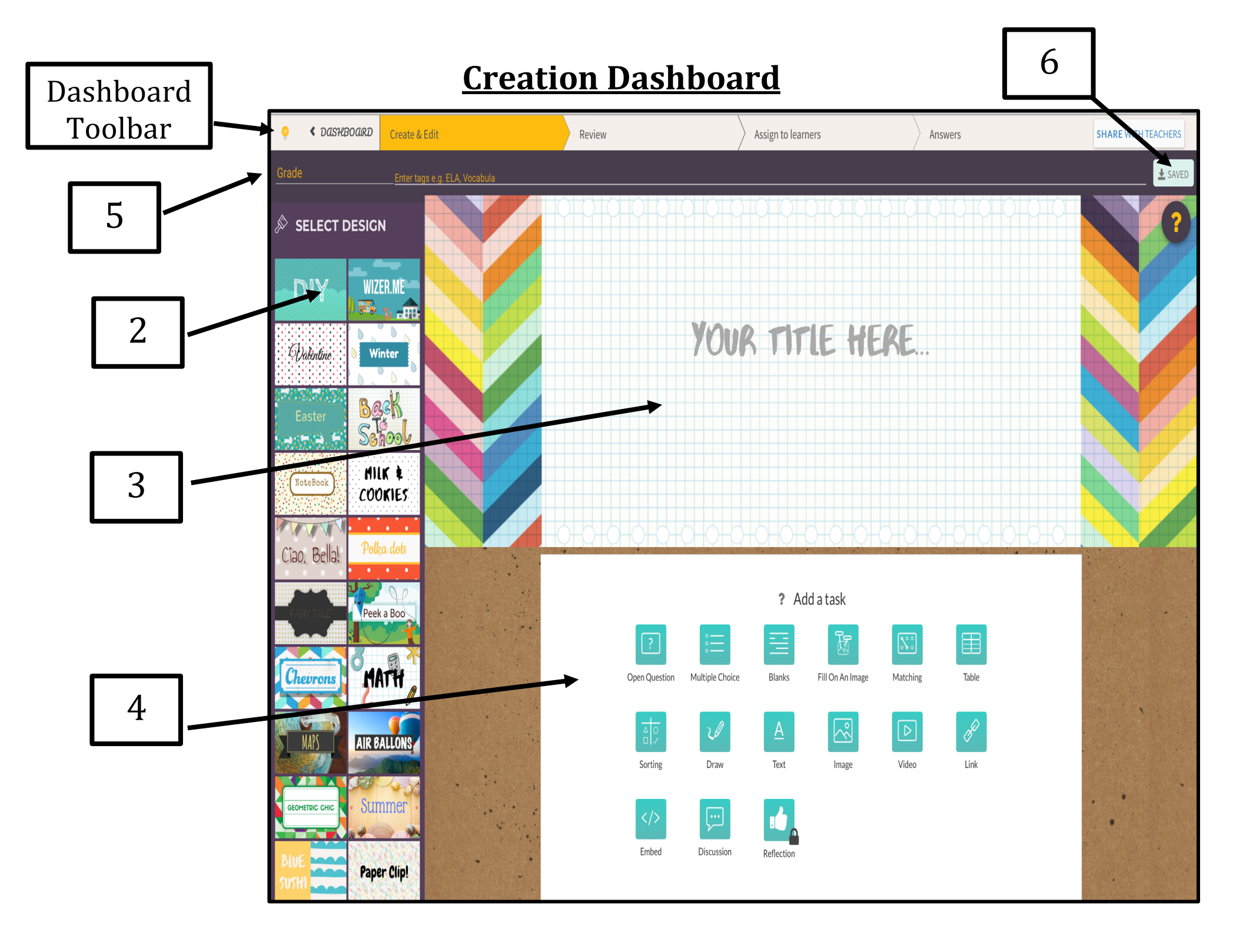

## Task Types

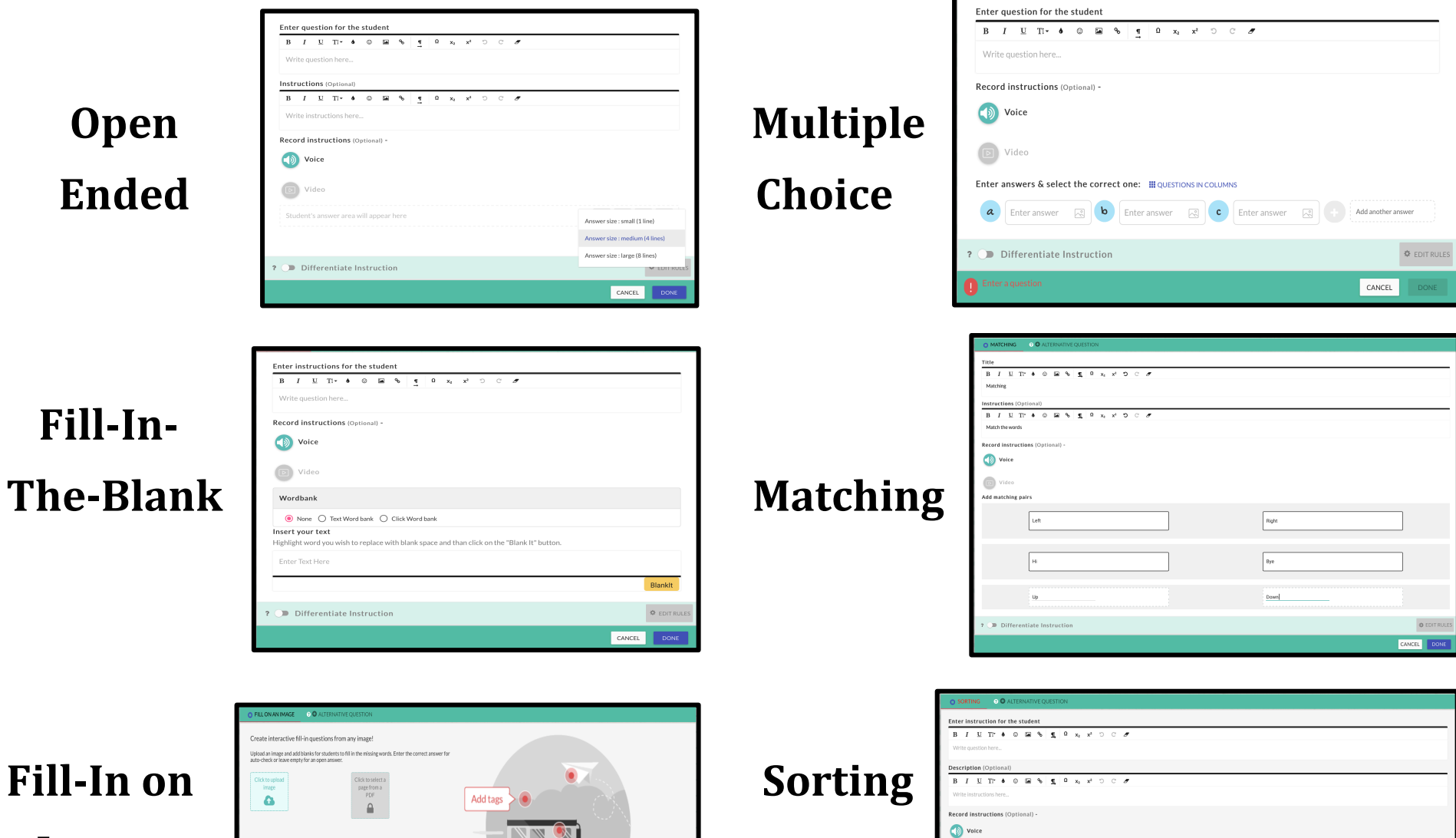

¢ ED

Image

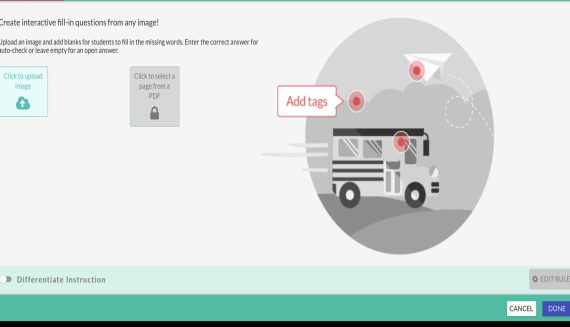

## Assigning a Worksheet

#### 1. Click SAVE

| <u> </u> | DASHBOARD | Create & Edit                 | Review | Assign to learners | Answers | SHARE WITH TEACHERS |
|----------|-----------|-------------------------------|--------|--------------------|---------|---------------------|
| Grade    |           | Enter tags e.g. ELA, Vocabula |        |                    |         | ± SAVED             |

- 2. Click on REVIEW to preview the final version of your worksheet.
- 3. Click on ASSIGN TO STUDENTS.
- 4. Choose your delivery method.
  - Google Classroom
  - Edmodo
  - Link
  - Pin

| LINE                                         | cs                                       | CLASS        |          |
|----------------------------------------------|------------------------------------------|--------------|----------|
| Name                                         | Assign to<br>students                    | Settings     |          |
| Untitled                                     | 🔺 🞯 Ø                                    | 🥌 Open       | 8        |
|                                              | PI                                       | 🗌 Shuffle qu | uestion: |
| 9                                            | reate another a                          | ssignment    |          |
| Automatic fee<br>Send students<br>questions. | dback to students -<br>immediate feedbac | save time!   | NO       |

# **Google Classroom Assignment**

- 1. Click on Google Classroom symbol.
- 2. Select your class.
- 3. Choose your action
- 4. Fill in assignment portal
- 5. Click ASSIGN

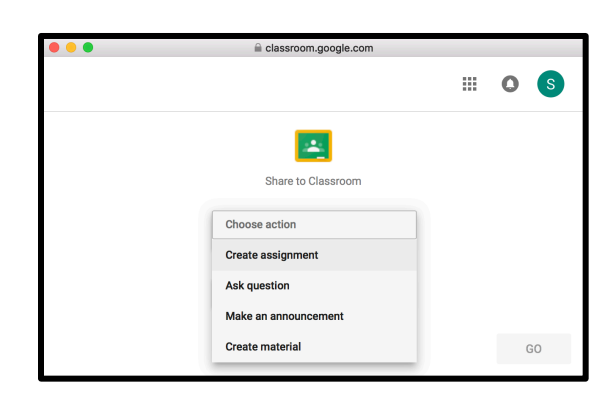

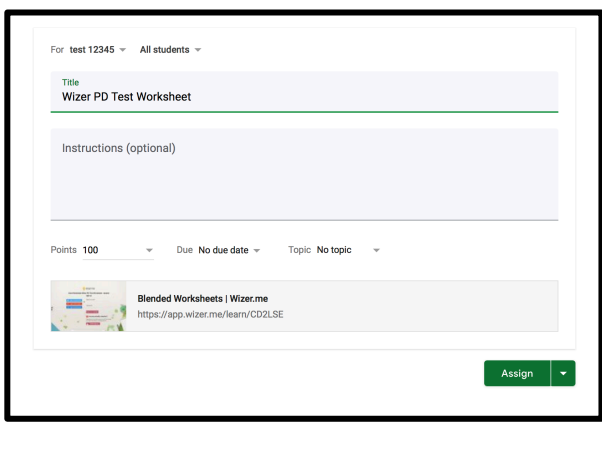

## **Grading a Worksheet**

- 1. Click on the desired worksheet.
- 2. Click on ANSWERS.

r.m

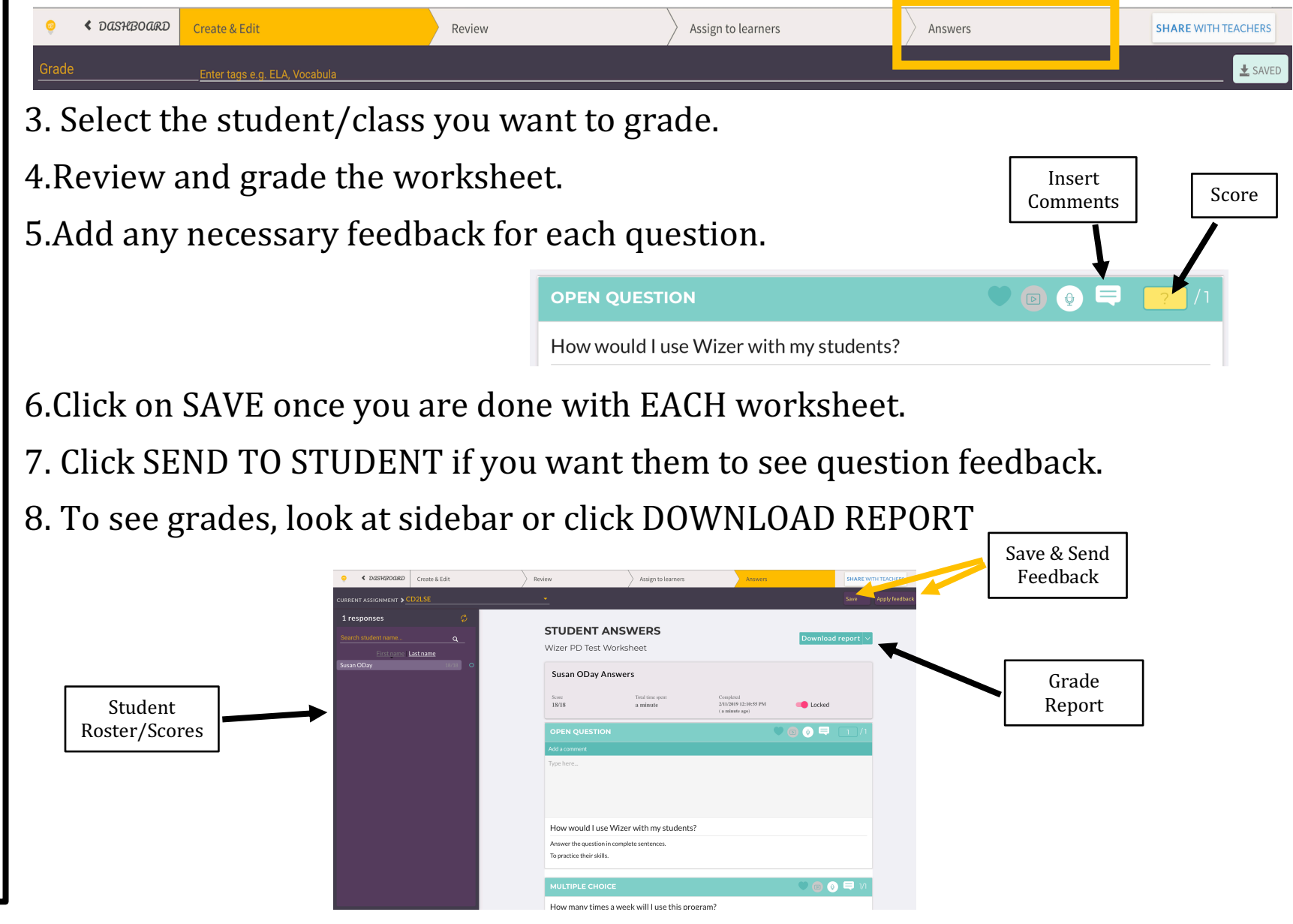